# Procon MelcoBEMS MINI(A1M) for ecodan ATW

# User manual ver.1.00

# January 2016

This manual specifically explains the general operation of Ecodan ATW as additional information to the A1M installation manual. For in depth information and safety precautions, please refer to separate manuals provided with A1M and the ecodan unit .

[Applicable models]

## ecodan B generation (FTC4)

|          |               | -        | - /           |  |  |  |  |  |
|----------|---------------|----------|---------------|--|--|--|--|--|
| Cylinder | EHST20C-VM6HB | Hydrobox | EHSC-VM2B     |  |  |  |  |  |
|          | EHST20C-YM9HB | -YM9HB   |               |  |  |  |  |  |
|          | EHST20C-TM9HB |          | EHSC-YM9B     |  |  |  |  |  |
|          | EHST20C-VM2B  |          | EHSC-TM9B     |  |  |  |  |  |
|          | EHST20C-VM6B  |          | EHSC-VM6EB    |  |  |  |  |  |
|          | EHST20C-YM9B  |          | EHSC-YM9EB    |  |  |  |  |  |
|          | EHST20C-VM6EB |          | EHPX-VM2B     |  |  |  |  |  |
|          | EHST20C-YM9EB |          | EHPX-VM6B     |  |  |  |  |  |
|          | EHST20C-VM6SB |          | EHPX-YM9B     |  |  |  |  |  |
|          | EHPT20X-VM2HB |          | ERSC-VM2B     |  |  |  |  |  |
|          | EHPT20X-VM6HB | PCB box  | PAC-IF051B-E  |  |  |  |  |  |
|          | EHPT20X-YM9HB |          | PAC-IF052B-E  |  |  |  |  |  |
|          | EHPT20X-TM9HB |          | PAC-SIF051B-E |  |  |  |  |  |
|          | EHPT20X-VM6B  |          |               |  |  |  |  |  |
|          | EHPT20X-YM9B  |          |               |  |  |  |  |  |

\* PAC-SIF051B-E: only 'error code display' is possible

# ecodan C generation (FTC5)

| Cylinder | EHST20C-VM2C  | Hydrobox | EHSD-MEC      |
|----------|---------------|----------|---------------|
|          | EHST20C-VM6C  |          | EHSD-VM2C     |
|          | EHST20C-YM9C  |          | EHSD-YM9C     |
|          | EHST20C-TM9C  |          | EHSD-MC       |
|          | EHST20C-VM2EC |          | EHSC-MEC      |
|          | EHST20C-VM6EC |          | EHSC-VM2C     |
|          | EHST20C-YM9EC |          | EHSC-VM2EC    |
|          | EHST20C-MEC   |          | EHSC-VM6C     |
|          | EHST20D-VM2C  |          | EHSC-VM6EC    |
|          | EHST20D-MEC   |          | EHSC-YM9C     |
|          | EHST20D-MHC   |          | EHSC-YM9EC    |
|          | EHST20C-MHCW  |          | EHSC-TM9C     |
|          | EHST20D-MHCW  |          | EHPX-VM2C     |
|          | EHST20D-VM2EC |          | ЕНРХ-ҮМ9С     |
|          | EHST20D-YM9C  |          | EHPX-VM6C     |
|          | EHPT20X-VM2C  |          | ERSD-VM2C     |
|          | EHPT20X-VM6C  |          | ERSC-MEC      |
|          | EHPT20X-YM9C  |          | ERSC-VM2C     |
|          | EHPT20X-TM9C  |          | ERSE-MEC      |
|          | EHPT20X-MHCW  |          | ERSE-YM9EC    |
|          | ERST20C-VM2C  |          | EHSE-MEC      |
|          | ERST20C-MEC   |          | EHSE-YM9EC    |
|          | ERST20D-VM2C  | PCB box  | PAC-IF061B-E  |
|          | ERST20D-MEC   |          | PAC-IF062B-E  |
|          |               |          | PAC-IF063B-E  |
|          |               |          | PAC-SIF051B-E |

## Contents

| [Heating/Cooling]                                                         |             |
|---------------------------------------------------------------------------|-------------|
| operation mode change                                                     | <br>2       |
| target room temp change                                                   | <br>4       |
| 3 target flow temp change                                                 | <br>7       |
| 4 holiday mode                                                            | <br>8       |
| [DHW]<br><b>5</b> target DHW temp change<br><b>6</b> forced DHW operation | <br>9<br>10 |
| [Other]<br>[7] error code                                                 | <br>11      |

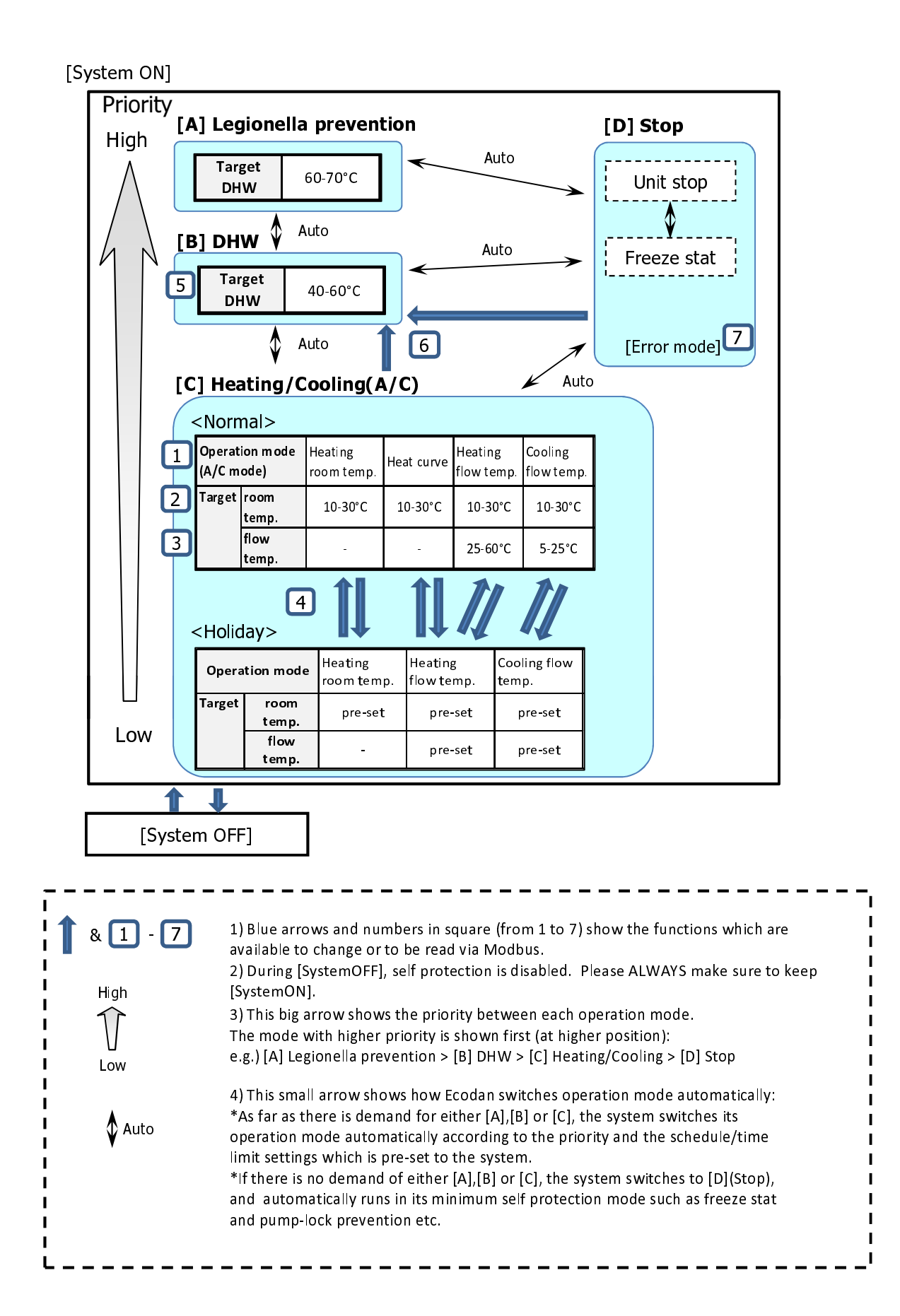

#### 1. How to change operation mode?

1) For 1 zone system:

#### Function code

(a) READ the setting :03

(b) WRITE the setting :06 (Pre-set single register)

Holding register (Analogue output) :

| Register Name     | Addr | Modicon Address | Details                                                                                                    |
|-------------------|------|-----------------|----------------------------------------------------------------------------------------------------|
| A/C Mode – Zone 1 | 28   | 40029           | 0= Heating Room Temp<br>1 = Heating Flow Temp<br>2 = Heating Heat Curve<br>(3 = Cooling Room Temp) *1<br>4 = Cooling Flow Temp *2<br>(5 = Floor Dryup) *1 |

Important note:

\*1 item 3 = cooling room temp control (auto adaptation) is NOT allowed to be used item 5 = floor dry up mode is NOT allowed to be used (not valid)

\*2 item 4 = cooling (fixed) flow temp mode is available only for reversible models

#### 1. How to change operation mode?

2) For 2 zone system

Zone 1:

Function code

(a) READ the setting :03

(b) WRITE the setting :06 (Pre-set single register)

Holding register (Analogue output) :

| Register Name     | Addr | Modicon Address | Details                                                                                                    |
|-------------------|------|-----------------|----------------------------------------------------------------------------------------------------|
| A/C Mode – Zone 1 | 28   | 40029           | 0= <u>Heating</u> Room Temp *3<br>1 = <u>Heating</u> Flow Temp<br>2 = <u>Heating</u> Heat Curve<br>(3 = Cooling Room Temp) *1<br>4 = <u>Cooling</u> Flow Temp *2<br>(5 = Floor Dryup) *1 |

Important note:

\*1 item 3 = cooling room temp control (auto adaptation) is NOT allowed to be used item 5 = floor dry up mode is NOT allowed to be used (not valid)

\*2 item 4 = cooling (fixed) flow temp mode is available only for reversible models

\*3 item 0 = heating room temp control (auto adaptation) can NOT be written for both zones at the same time

Zone 2:

Function code

(a) READ the setting :03

(b) WRITE the setting :06 (Pre-set single register)

Holding register (Analogue output) :

| Register Name     | Addr | Modicon Address | Details                                                                                                    |
|-------------------|------|-----------------|----------------------------------------------------------------------------------------------------|
| A/C Mode – Zone 2 | 29   | 40030           | 0= <u>Heating</u> Room Temp *3<br>1 = <u>Heating</u> Flow Temp<br>2 = <u>Heating</u> Heat Curve<br>(3 = Cooling Room Temp) *1<br>4 = <u>Cooling</u> Flow Temp *2<br>(5 = Floor Dryup) *1 |

Important note:

<u>Cooling</u> and <u>Heating</u> can NOT be set together.

- \*1 item 3 = cooling room temp control (auto adaptation) is NOT allowed to be used item 5 = floor dry up mode is NOT allowed to be used (not valid)
- \*2 item 4 = cooling (fixed) flow temp control is available only for reversible models

\*3 item 0 = heating room temp control (auto adaptation) can NOT be written for both zones

#### 2. How to change target room temperature?

First of all , check the operation mode. (refer to page 2 or 3)

#### <Mode : heating room temp. >

1) For 1 zone system:

Function code

- (a) READ the setting :03
- (b) WRITE the setting :06 (Pre-set single register)

Holding register (Analogue output) :

| Register Name                                    | Addr | Modicon | Details                                                                                      |
|--------------------------------------------------|------|---------|----------------------------------------------------------------------------------------------|
|                                                  |      | Address |                                                                                              |
| H/C Thermostat<br>Target<br>Temperature - Zone 1 | 33   | 40034   | Set the target temperature in the following.<br>Heating room temp.: 10°C - 30°C ,0.5 °C step |
|                                                  |      |         | Temperature in °C multiplied by 100.<br>(e.g.)<br>20°C = 2000(0x07D0)                        |

#### 2) For 2 zone system

Function code

- (a) READ the setting :03
- (b) WRITE the setting :06 (Pre-set single register)

#### Zone 1:

Holding register (Analogue output) :

| Register Name                                    | Addr | Modicon | Details                                                                                      |
|--------------------------------------------------|------|---------|----------------------------------------------------------------------------------------------|
|                                                  |      | Address |                                                                                              |
| H/C Thermostat<br>Target<br>Temperature - Zone 1 | 33   | 40034   | Set the target temperature in the following.<br>Heating room temp.: 10°C - 30°C ,0.5 °C step |
|                                                  |      |         | l emperature in °C multiplied by 100.<br>(e.g.)<br>20°C = 2000(0x07D0)                       |

#### Zone 2:

| Register Name        | Addr | Modicon | Details                                      |
|----------------------|------|---------|----------------------------------------------|
|                      |      | Address |                                              |
| H/C Thermostat       | 35   | 40036   | Set the target temperature in the following. |
| Target               |      |         | Heating room temp.: 10°C - 30°C ,0.5 °C step |
| Temperature - Zone 2 |      |         |                                              |
|                      |      |         | Temperature in °C multiplied by 100.         |
|                      |      |         | (e.g.)                                       |
|                      |      |         | 20°C = 2000(0x07D0)                          |

2. How to change target room temperature?

<Mode : heating heat curve or heating flow temp. or cooling flow temp. >

You can change target room temperature if use our wireless RC as room thermostat.

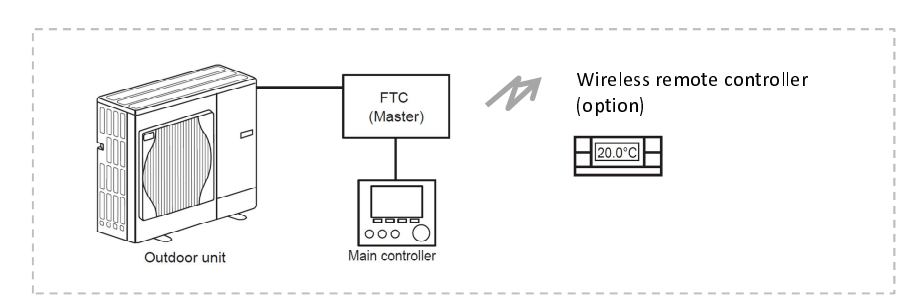

1) For 1 zone system:

Function code

(a) READ the setting :03

(b) WRITE the setting :06 (Pre-set single register)

| Register Name                             | Addr | Modicon<br>Address | Details                                                                                                    |
|-------------------------------------------|------|--------------------|----------------------------------------------------------------------------------------------------|
| Thermostat Target<br>Temperature - Zone 1 | 55   | 40056              | Set the target temperature in the following.<br>Target room temp.: 10°C - 30°C ,0.5 °C step<br>Temperature in °C multiplied by 100.<br>(e.g.) 20°C = 2000(0x07D0) |

#### 2. How to change target room temperature?

#### <Mode : heating heat curve or heating flow temp. or cooling flow temp. >

2) For 2 zone system

Function code

(a) READ the setting :03

(b) WRITE the setting :06 (Pre-set single register)

## Zone1:

Holding register (Analogue output) :

| Register Name        | Addr | Modicon | Details                                                            |
|----------------------|------|---------|--------------------------------------------------------------------|
|                      |      | Address |                                                                    |
| Thermostat Target    | 55   | 40056   | Set the target temperature in the following.                       |
| Temperature - Zone 1 |      |         | Target room temp.: 10°C - 30°C ,0.5 °C step                        |
|                      |      |         | Temperature in °C multiplied by 100.<br>(e.g.) 20°C = 2000(0x07D0) |

Zone 2:

| Register Name                             | Addr | Modicon<br>Address | Details                                                                                     |
|-------------------------------------------|------|--------------------|---------------------------------------------------------------------------------------------|
| Thermostat Target<br>Temperature - Zone 2 | 57   | 40058              | Set the target temperature in the following.<br>Target room temp.: 10°C - 30°C ,0.5 °C step |
|                                           |      |                    | Temperature in °C multiplied by 100.<br>(e.g.) 20°C = 2000(0x07D0)                          |

#### 3. How to change target flow temperature?

First of all , check the operation mode. (refer to page 2 or 3)

You can change target flow temperature when you select "heating flow temp. mode" or "cooling flow temp. mode".

1) For 1 zone system:

Function code

- (a) READ the setting :03
- (b) WRITE the setting :06 (Pre-set single register)

Holding register (Analogue output) :

| Register Name        | Addr | Modicon | Details                                                                  |
|----------------------|------|---------|--------------------------------------------------------------------------|
|                      |      | Address |                                                                          |
| H/C Thermostat       | 33   | 40034   | Set the target temperature in the following.                             |
| Target               |      |         | Heating flow temp. : 25°C - 60°C ,1 °C step                              |
| Temperature - Zone 1 |      |         | Cooling flow temp. : $5^{\circ}$ C - $25^{\circ}$ C , $1^{\circ}$ C step |
|                      |      |         | Temperature in °C multiplied by 100.<br>(e.g.)<br>40°C = 4000(0x0FA0)    |
|                      |      |         | $5^{\circ}C = 500(0 \times 01F4)$                                        |

2) For 2 zone system

Function code

(a) READ the setting :03

(b) WRITE the setting :06 (Pre-set single register)

Zone 1:

Holding register (Analogue output) :

| Register Name                                    | Addr | Modicon | Details                                                                                                    |
|--------------------------------------------------|------|---------|----------------------------------------------------------------------------------------------------|
|                                                  |      | Address |                                                                                                    |
| H/C Thermostat<br>Target<br>Temperature - Zone 1 | 33   | 40034   | Set the target temperature in the following.<br>Heating flow temp. : 25°C - 60°C ,1 °C step<br>Cooling flow temp. : 5°C - 25°C ,1 °C step |
|                                                  |      |         | Temperature in °C multiplied by 100.<br>(e.g.)<br>$40^{\circ}C = 4000(0x0FA0)$<br>$5^{\circ}C = 500(0x01F4)$                              |

Zone 2:

| Register Name                                    | Addr | Modicon | Details                                                                                                    |
|--------------------------------------------------|------|---------|----------------------------------------------------------------------------------------------------|
|                                                  |      | Address |                                                                                                    |
| H/C Thermostat<br>Target<br>Temperature - Zone 2 | 35   | 40036   | Set the target temperature in the following.<br>Heating flow temp. : $25^{\circ}$ C - $60^{\circ}$ C , $1^{\circ}$ C step<br>Cooling flow temp. : $5^{\circ}$ C - $25^{\circ}$ C , $1^{\circ}$ C step<br>Temperature in °C multiplied by 100.<br>(e.g.)<br>$40^{\circ}$ C = $4000(0x0FA0)$<br>$5^{\circ}$ C = $500(0x0F4)$ |

### 4. How to be in holiday mode?

This can be used to remotely set Ecodan system into Holiday mode.

Regardless of single or 2 zone system:

Function code

- (a) READ the setting :03
- (b) WRITE the setting :06 (Pre-set single register)

| Register Name | Addr | Modicon<br>Address | Details                   |
|---------------|------|--------------------|---------------------------|
| Holiday       | 38   | 40039              | 0 = Normal<br>1 = Holiday |

# 5. How to change target DHW temperature?

Regardless of single or 2 zone system:

Function code

- (a) READ the setting :03
- (b) WRITE the setting :06 (Pre-set single register)

| Register Name                 | Addr | Modicon | Details                                                                                  |
|-------------------------------|------|---------|------------------------------------------------------------------------------------------|
|                               |      | Address |                                                                                          |
| Set Tank Water<br>Temperature | 31   | 40032   | Set the target temperature in the following.<br>Tank water temp.: 40°C - 60°C ,1 °C step |
|                               |      |         | Temperature in °C multiplied by 100.<br>(e.g.) 50°C = 5000(0x1388)                       |

#### 6. How to force DHW operation?

Regardless of single or 2 zone system:

#### Function code

- (a) READ the setting :03
- (b) WRITE the setting :06 (Pre-set single register)

Holding register (Analogue output) :

| Register Name | Addr | Modicon Address | Details                                          |
|---------------|------|-----------------|--------------------------------------------------|
| Force DHW     | 37   | 40038           | 0 = Auto(Normal) *1<br>1 = Heat now(Force DHW)*2 |

\*1 Auto :Uses Ecodan settings to determine when to activate water cylinder heat up cycle.

\*2 Heat now :Overrides Ecodan settings and starts water cylinder heat up cycle.

#### 7. How to read error code?

Regardless of single or 2 zone system:

1) Check the status of the system

Function code

(a) READ the setting :03

Holding register (Analogue output) :

| Register Name                         | Addr | Modicon Address | Details                                                                             |
|---------------------------------------|------|-----------------|-------------------------------------------------------------------------------------|
| Refrigerant Error Info<br>[READ ONLY] | 69   | 40070           | 0 = Normal<br>1 = Error (System)<br>2 = Error (Startup)<br>(3 = Maintenance Error)* |

\* item 3 = maintenance error is NOT valid.

#### 2) Read error code

Check the error code , if the system is NOT "Normal".

Function code

(a) READ the setting :03

| Register Name                                             | Addr | Modicon Address | Details                          |                                  |
|-----------------------------------------------------------|------|-----------------|----------------------------------|----------------------------------|
| 7-Segment Display Error<br>Code<br>Digit 1<br>[READ ONLY] | 70   | 40071           | 0 = A<br>1 = b<br>2 = E<br>3 = F | 4 = J<br>5 = L<br>6 = P<br>7 = U |

| Register Name                                             | Addr | Modicon Address | Details                                 |                            |
|-----------------------------------------------------------|------|-----------------|-----------------------------------------|----------------------------|
| 7-Segment Display Error<br>Code<br>Digit 2<br>[READ ONLY] | 71   | 40072           | 1-15= 1-F<br>16 = O<br>17 = H<br>18 = J | 19 = L<br>20 = P<br>21 = U |

| Table 1 E | rror | code |
|-----------|------|------|
|-----------|------|------|

| Digit1 | Digit2 |   | Code  | O/U                                                                                                    | I/U | Error                                                                                        |
|--------|--------|---|-------|----------------------------------------------------------------------------------------------------|-----|----------------------------------------------------------------------------------------------|
| 5      | 3      | ĺ | L3    |                                                                                                    | 1   | Circulation water temperature overheat protection                                            |
| 5      | 4      |   | L4    |                                                                                                    | 1   | DHW tank water temperature overheat protection Check the immersion heater and it's           |
| 5      | 5      | ľ | L5    |                                                                                                    | 1   | Indoor unit temperature thermistor (THW1, THW2, THW5, THW6, THW7, THW8,THW9)                 |
| 5      | 6      | [ | L6    |                                                                                                    | 1   | Circulation water freeze protection                                                          |
| 5      | 7      |   | L8    |                                                                                                    | >   | Heating operation error Re-attach any thermistors that have become dislodged.                |
| 5      | 8      |   | L9    |                                                                                                    | >   | Low primary circuit flow rate detected by flow sensor or flow switch (flow switches 1, 2, 3) |
| 5      | 12     |   | LC    |                                                                                                    | >   | Boiler circulation water temperature overheat protection                                     |
| 5      | 13     |   | LD    |                                                                                                    | 1   | Boiler temperature thermistor (THWB1, THWB2) failure                                         |
| 5      | 14     |   | LE    |                                                                                                    | 1   | Boiler operation error                                                                       |
| 5      | 15     |   | LF    |                                                                                                    | 1   | Flow sensor failure                                                                          |
| 5      | 17     |   | LH    |                                                                                                    | 1   | Boiler circulation water freeze protection                                                   |
| 5      | 18     |   | IJ    |                                                                                                    | 1   | DHW operation error (type of external plate HEX)                                             |
| 5      | 19     |   | LL    |                                                                                                    | 1   | Setting errors of DIP switches on FTC control board                                          |
| 4      | 16     |   | JO    |                                                                                                    | 1   | Communication failure between FTC and wireless receiver                                      |
| 6      | 1      |   | P1    |                                                                                                    | 1   | Thermistor (Room temp.) (TH1) failure                                                        |
| 6      | 2      |   | P2    |                                                                                                    | 1   | Thermistor (Ref. liquid temp.) (TH2) failure                                                 |
| 6      | 6      |   | P6    | 1                                                                                                    | 1   | Freezing/overheating protection is working.                                                  |
| 6      | 8      |   | P8    | 1                                                                                                    |     | Abnormality of pipe temperature                                                              |
| 4      | 1-8    |   | J1-J8 |                                                                                                    | 1   | Communication failure between wireless receiver and wireless remote controller               |
| 2      | 1-5    |   | E1-E5 |                                                                                                    | 1   | Communication failure between main controller and FTC                                        |
| 2      | 16     |   | EO    |                                                                                                    |     |                                                                                              |
| 2      | 6-15   |   | E6-EF | 1                                                                                                    | 1   | Communication failure between FTC and outdoor unit                                           |
| 2      | 9      |   | E9    | 1                                                                                                    | 1   | Outdoor unit receives no signal from indoor unit                                             |
| 7      | 1      |   | U1    | 1                                                                                                    |     | Abnormal high pressure (63H operated)                                                        |
| 7      | 2      |   | U2    | 1                                                                                                    |     | Abnormal high discharging temperature, high comp. surface temperature, shortage of           |
| 7      | 3      |   | U3    | 1                                                                                                    |     | Open/short of outdoor unit thermistors (TH4, TH34)                                           |
| 7      | 4      |   | U4    | 1                                                                                                    |     | Open/short of outdoor unit thermistors (TH3, TH32, TH33, TH6, TH7 and TH8)                   |
| 7      | 5      |   | U5    | 1                                                                                                    |     | Abnormal temperature of heatsink                                                             |
| 7      | 6      |   | U6    | 1                                                                                                    |     | Abnormality of power module                                                                  |
| 7      | 7      |   | U7    | 1                                                                                                    |     | Abnormality of superheat due to low discharge temperature                                    |
| 7      | 8      |   | U8    | 1                                                                                                    |     | Abnormality in outdoor fan motor                                                             |
| 7      | 13     |   | Ud    | 1                                                                                                    |     | Overheat protection                                                                          |
| 7      | 14     |   | UE    | 1                                                                                                    |     | Abnormal pressure of pressure sensor                                                         |
| 7      | 15     |   | UF    | 1                                                                                                    |     | Compressor overcurrent interruption (When Comp. locked)                                      |
| 7      | 17     |   | UH    | 1                                                                                                    |     | Current sensor error                                                                         |
| 7      | 19     |   | UL    | 1                                                                                                    |     | Abnormal low pressure (63L operated)                                                         |
| 7      | 20     |   | UP    | 1                                                                                                    |     | Compressor overcurrent interruption                                                          |
| 6      | 14     |   | PE    | ✓                                                                                                    |     | Abnormality of inlet water temperature                                                       |
| 6      | 19     |   | PL    | 1                                                                                                    |     | Abnormality of refrigerant                                                                   |
| 0      | 1-7    |   | A1-A7 | ✓                                                                                                    |     | Communication error of M-NET system                                                          |
| 0      | 16     |   | AO    |                                                                                                    |     |                                                                                              |
| 3      | 3      |   | F3    | √                                                                                                    |     | 63L connector(red) is open.                                                                  |
| 3      | 5      |   | F5    | <ul> <li>Image: A second second s</li></ul> |     | 63H connector(yellow) is open.                                                               |
| 3      | 9      |   | F9    | ✓                                                                                                    |     | 2 connectors(63H/63L) are open                                                               |

O/U: Outdoor unit , I/U:Indoor unit